# configuración imei dentro de la aplicación móvil SIAFEPOL

SISTEMA DE ALERTA FITOSANITARIA DEL ESTADO DE SONORA COMITÉ DE SANIDAD VEGETAL DEL ESTADO DE SONORA

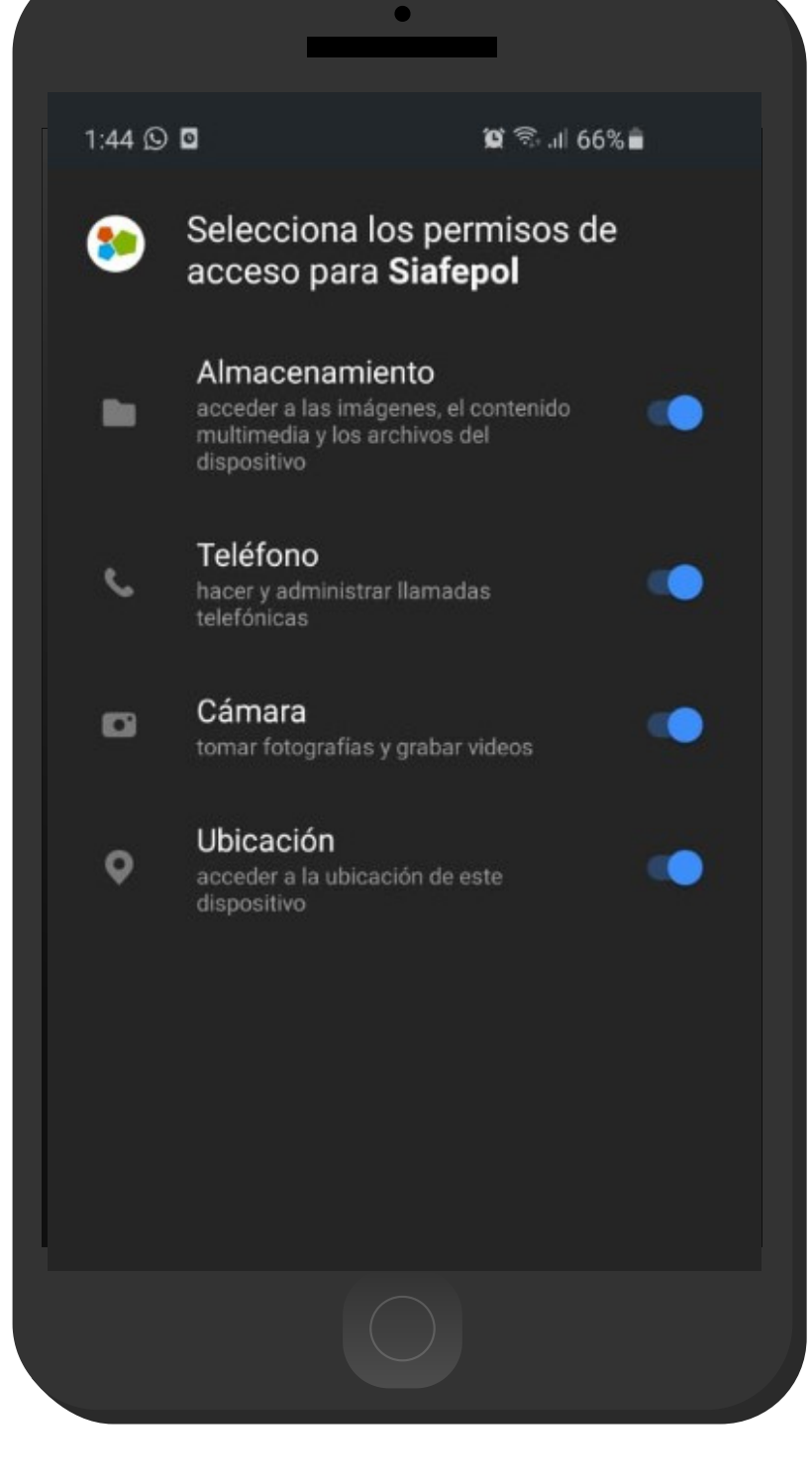

Esta guía de instrucciones sirve para configurar el número IMEI de tu Smartphone dentro de la aplicación móvil SIAFEPOL, cuando este se encuentre actualizado con la nueva versión de Android 10.

El acceso a SIAFEPOL le muestra de manera automática la siguiente imagen a la izquierda, la cual le solicita los permisos de acceso para utilizar el aplicativo de manera correcta.

Es muy importante dar acceso a todos los permisos requeridos para lograr los objetivos dentro del aplicativo y facilitar así el manejo de las funciones disponibles, para que esta trabaje correctamente y poder así enviar la información correspondiente hacia el sitio web SIAFEPOL.

### CONFIGURACIÓN IMEI

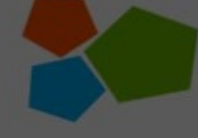

SIAFEPOL SISTEMA AUXILIAR PARA LA FORMACIÓN Y ESTANDARIZACIÓN DE POLÍGONOS

Obteniendo posición...

#### Siafepol

Esta app se creó para una versión anterior de Android y es posible que no funcione correctamente. Busca actualizaciones o comunícate con el programador.

#### Aceptar

Una vez de aceptar los permisos de acceso requeridos, el aplicativo le mostrará el siguiente error en la pantalla principal de inicio, para continuar sin problema procedemos a configurar el número IMEI dando clic en aceptar dentro de la notificación mostrada.

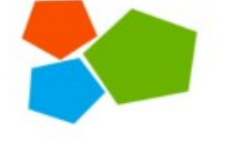

#### SIAFEPOL SISTEMA AUXILIAR PARA LA FORMACIÓN Y ESTANDARIZACIÓN DE POLÍGONOS

Lat: 29.076335268630384 Lon: -110.94182081288714 Acc: 24

#### Error al obtener el IMEI

Configurar

Para configurar el número IMEI presione el botón "<u>Configurar</u>" que se visualiza de color naranja, la selección de esta opción despliega una nueva pantalla con las instrucciones para obtener el IMEI dependiendo del dispositivo utilizado y en las cuales puede ser usada la aplicación móvil SIAFEPOL.

1

## CONFIGURACIÓN IMEI

#### **Opción 1: Teléfonos**

Paso 1: En el teclado del teléfono marcar \*#06

Paso 2: Introducir el IMEI (15 Digitos y sin espacios) en la parte de abajo.

#### **Opción 1: Teléfonos**

Paso 1: En el teclado del teléfono marcar \*#06#

Paso 2: Introducir el IMEI (**15 Digitos y sin** espacios) en la parte de abajo.

#### Opción 2: Tablet (Cell + WiFi)

Paso 1: Ir a las Configuraciones del teléfono y buscar el IMEI

Paso 2: Introducir el IMEI (**15 Digitos y sin** espacios) en la parte de abajo.

#### **Opción 3: Tablets(Solo WiFi)**

Paso 1: Solicitar el número de asociación a soporte@siafeson.com

La tablet debe contar con sensor de posicionamiento (GPS).

IMEI:

Guardar

### 3

Una vez que obtenemos el IMEI del dispositivo, deberá ubicarse al final de la sección donde se visualiza la casilla activa, es necesario ingresar los primeros 15 dígitos del número IMEI sin ningún espacio ni diagonal.

## CONFIGURACIÓN IMEI

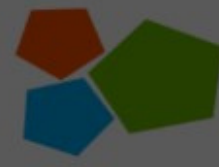

•

#### SIAFEPOL

SISTEMA AUXILIAR PARA LA FORMACION Y ESTANDARIZACIÓN DE POLÍGONOS

Lat: 29.07634905468515 Lon: -110.94176056014707 Acc: 8

IMEI:35999709248123

Ok

4

Una vez de ingresar el número IMEI es muy importante almacenarlo presionando sobre la opción que se visualiza como "Guardar", la aplicación se encarga de guardar la configuración realizada y genera una notificación en pantalla indicando que el registro IMEI se guardó correctamente.

Una vez realizada la configuración del IMEI el aplicativo volverá de nuevo a la pantalla principal de la aplicación móvil SIAFEPOL.

#### Guardado

Imei Guardado

SIAFESON | CESAVE